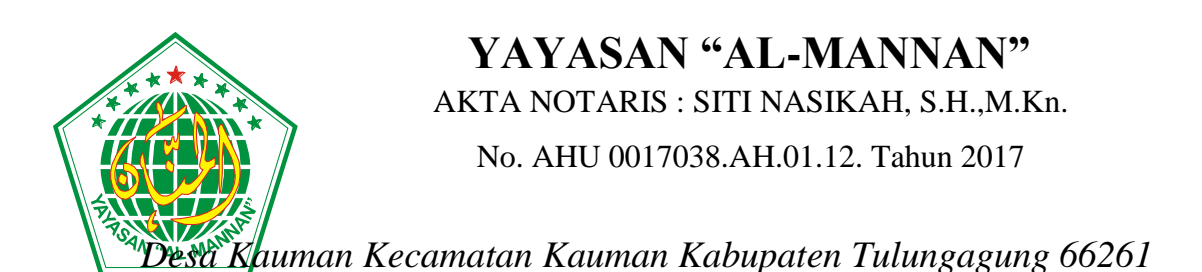

# Tata Cara PPDB SMP TAHFIDH Dan MA Al Hidayah

1. Kunjungi Website LPI Al Hidayah

Ketik di browser / kunjung https://lpi.maalhidayahkauman.sch.id/

2. Pilih PPDB

# • Menggunakan Komputer / Labtop

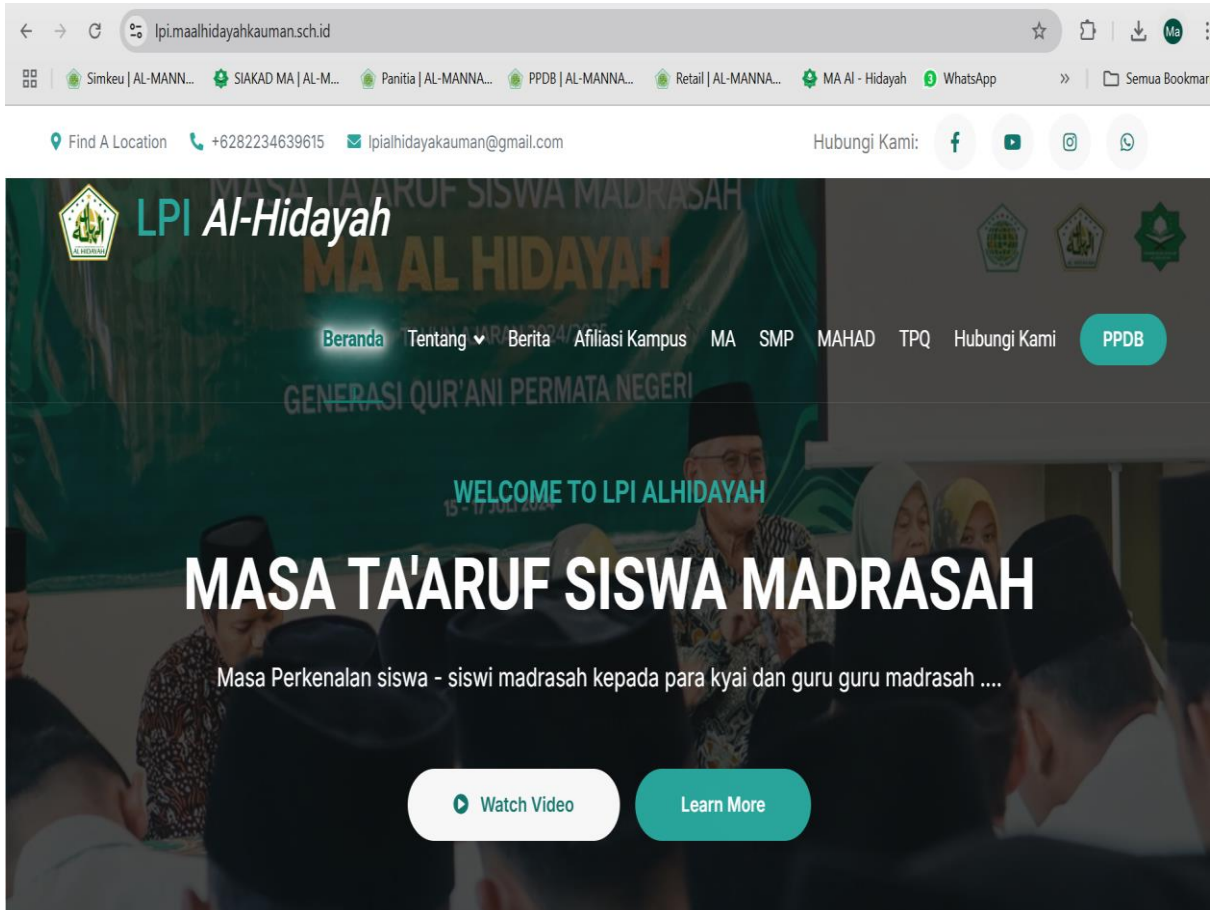

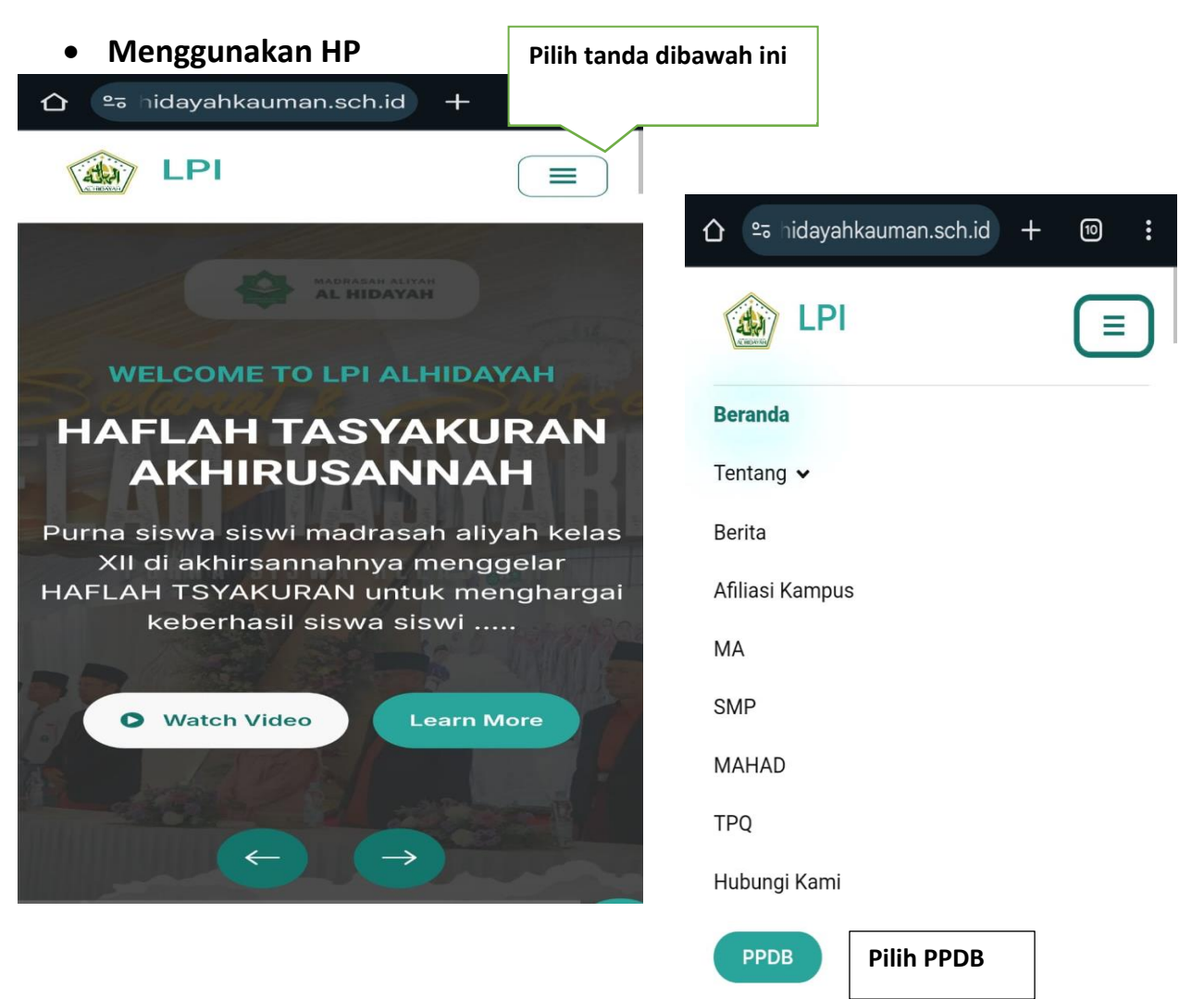

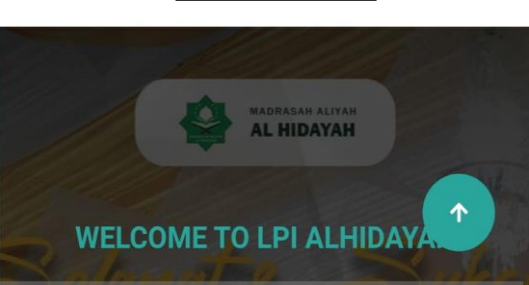

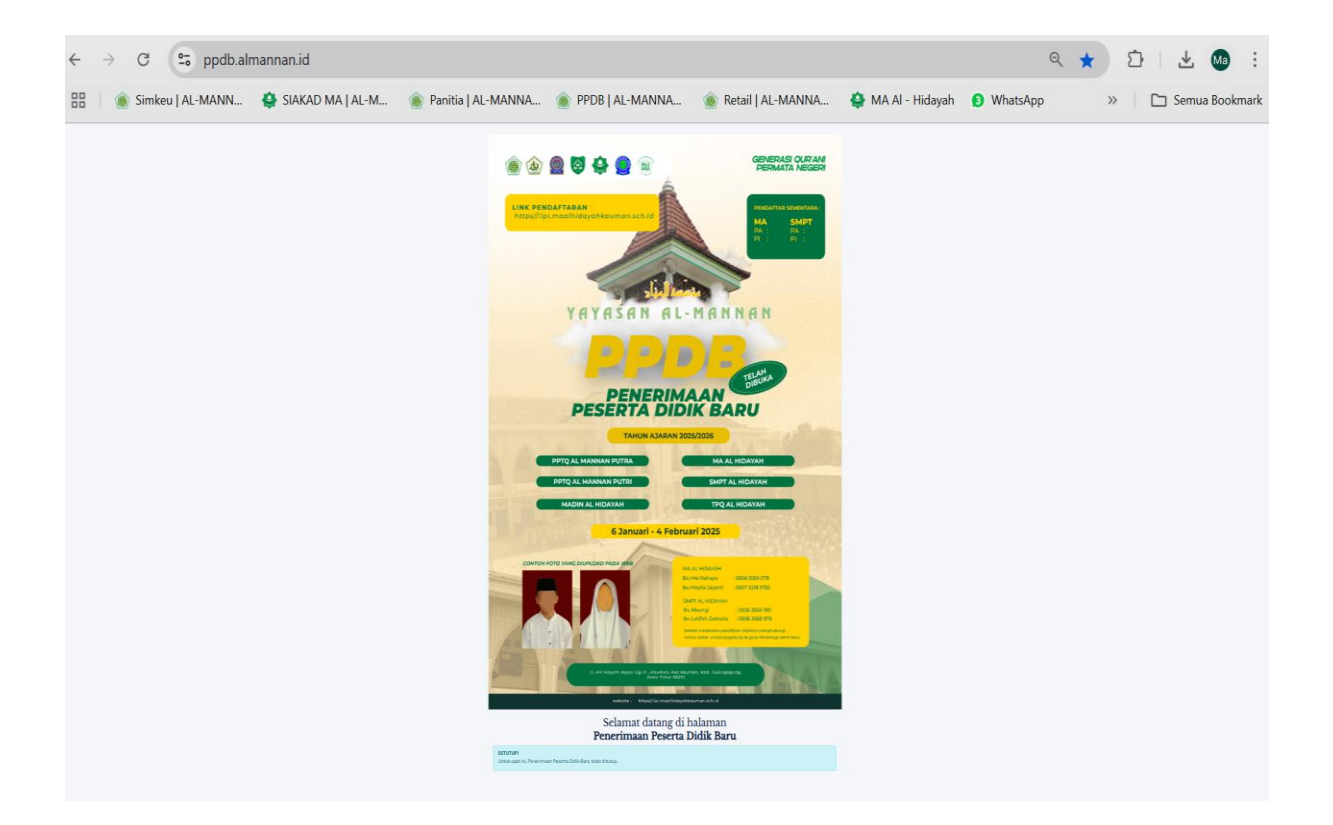

3. Pilih Lembaga Formal SMP / MA

|                                                                | website : https//:lpi.i                                                                                      | maalhidayahkauman.sch.id                                                                                                    |
|----------------------------------------------------------------|----------------------------------------------------------------------------------------------------|----------------------------------------------------------------------------------------------------|
| Pe                                                             | Selamat data<br>Penerimaan Pe<br>nerimaan Peserta Didik Baru telah dibu<br>Silahkan download per<br>1. Petun | ang di halaman<br>E <b>serta Didik Baru</b><br>ka untuk periode Tahun Pelajaran 2025-2026.<br>tunjuk teknis PPDB di sini:<br>juk Teknis PPDB |
| Sudah Daftar?                                                  |                                                                                                    | <b>Pendaftar Baru?</b><br>Silahkan pilih ruang pendaftaran dibawah ini.                                                                      |
| Silahkan masuk jika Anda sudah<br>pernah mendaftar sebelumnya. |                                                                                                    |                                                                                                    |
| No. HP *                                                       | MA<br>MA Al-Hidayah                                                                                          | SMP<br>SMP Al-Hidayah                                                                                                    |
| Ex: 0812345                                                    |                                                                                                    |                                                                                                    |
| No. Registrasi *                                               |                                                                                                    |                                                                                                    |
| Ex: 74839000                                                   |                                                                                                    |                                                                                                    |
| Cek Pendaftaran                                                |                                                                                                    |                                                                                                    |
|                                                                |                                                                                                    |                                                                                                    |

## 4. Isi Form Pendaftaran

Form yang bertanda "\*" (bintang berwarna merah) tidak boleh dikosongi

| udah Daftar? Pendaftar Baru SMP Al-                            |                                                   | Hidayah                                    |                                                         |                                                   |                           |                                                                  |
|----------------------------------------------------------------|---------------------------------------------------|--------------------------------------------|---------------------------------------------------------|---------------------------------------------------|---------------------------|------------------------------------------------------------------|
| Silahkan masuk jika Anda sudah<br>pernah mendaftar sebelumnya. | Silahkan melengkapi fo<br>pendaftaran ini sudah l | ormulir pendaftarar<br>perhasil dikirimkan | n <b>SMP Al-Hidayah</b> di ba<br>. Jika Anda ingin meng | awah ini. Anda akan me<br>ganti ruang pendaftaran | nerima noi<br>n, silahkan | mor <b>pendaftaran</b> ketika prose<br>tekan tombol dibawah ini. |
| No. HP *                                                       | Ganti Ruang Pendafta                              | aran                                       |                                                         |                                                   |                           |                                                                  |
| Ex: 0812345                                                    |                                                   |                                            |                                                         |                                                   |                           |                                                                  |
| No. Registrasi *                                               | Piliban Sekolah *                                 |                                            | FORM PENDAFTAR                                          | RAN CALON SANTRI                                  | Piliban P                 | Ponnes *                                                         |
| Ex: 74839000                                                   | <ul> <li>SMP Al-Hidayah</li> </ul>                |                                            |                                                         |                                                   | <ul> <li>Tahf</li> </ul>  | idz Al-Quran                                                     |
| Cak Dandaftaran                                                |                                                   |                                            |                                                         |                                                   |                           |                                                                  |
|                                                                | Nama Lengkap *                                    |                                            | No. HP *                                                |                                                   | Email                     |                                                                  |
|                                                                | Happy Asmara                                      |                                            | 0898-7654-3210                                          |                                                   | santric                   | cantik@gmail.com                                                 |
|                                                                |                                                   |                                            | Nomor yang bisa dihubu<br>nomor hp ortu / wali.         | ngi oleh panitia, bisa                            |                           |                                                                  |
|                                                                | Jenis Kelamin *                                   |                                            | Golongan Darah                                          |                                                   | NIK / Pa                  | spor                                                             |
|                                                                | Perempuan                                         | ~                                          | В                                                       | ~                                                 |                           |                                                                  |
|                                                                | Tempat & Tanggal Lahir                            | *                                          |                                                         |                                                   |                           |                                                                  |
|                                                                | Tulungagung                                       |                                            |                                                         | 02-03-2011                                        |                           |                                                                  |
|                                                                |                                                   |                                            | ALA                                                     | MAT                                               |                           |                                                                  |
|                                                                | Provinsi                                          |                                            |                                                         | Dusun                                             |                           |                                                                  |
|                                                                | Jawa Timur                                        |                                            | <b>.</b>                                                | Tawang                                            |                           |                                                                  |
|                                                                | Kabupaten                                         |                                            |                                                         | Alamat                                            |                           |                                                                  |
|                                                                | Tulungagung                                       |                                            |                                                         | Jl. KH Hasyim Asy                                 | 'ari Gang I               | III                                                              |
|                                                                | Kecamatan                                         |                                            |                                                         | Bt                                                |                           | Pw                                                               |
|                                                                | Kauman                                            |                                            | Ŧ                                                       | 02                                                |                           | 02                                                               |
|                                                                |                                                   |                                            |                                                         |                                                   |                           |                                                                  |
|                                                                |                                                   |                                            |                                                         |                                                   |                           |                                                                  |
| Jame Tierre                                                    |                                                   | Tauran                                     |                                                         |                                                   |                           |                                                                  |
| Jawa IIIIui                                                    | •                                                 | Tawang                                     |                                                         |                                                   |                           |                                                                  |
| Kabupaten                                                      |                                                   | Alamat                                     |                                                         |                                                   |                           |                                                                  |
| Tulungagung                                                    | •                                                 | Jl. KH Hasyin                              | n Asy'ari Gang III                                      |                                                   |                           |                                                                  |
| Kecamatan                                                      |                                                   | Rt                                         | Rv                                                      | v                                                 |                           |                                                                  |
| Kauman                                                         | *                                                 | 02                                         | (                                                       | 02                                                |                           |                                                                  |
| Kelurahan                                                      |                                                   | Kode POS                                   |                                                         |                                                   |                           |                                                                  |
| Kauman                                                         |                                                   | 66261                                      |                                                         |                                                   |                           |                                                                  |
|                                                                |                                                   |                                            |                                                         |                                                   |                           |                                                                  |
|                                                                | PEND                                              | IDIKAN                                     |                                                         |                                                   |                           |                                                                  |
| Asal Sekolah                                                   |                                                   | No. NISN                                   |                                                         |                                                   |                           |                                                                  |
| SDN Kauman                                                     |                                                   | 0087654321                                 | L                                                       |                                                   |                           |                                                                  |
|                                                                |                                                   |                                            |                                                         |                                                   |                           |                                                                  |
| Nama Avab *                                                    | Nama Ibu *                                        | AKGA                                       | Nama Wali                                               |                                                   |                           |                                                                  |
| Satrivo                                                        | Putri                                             |                                            |                                                         |                                                   |                           |                                                                  |
|                                                                |                                                   |                                            |                                                         |                                                   |                           |                                                                  |
| Pekerjaan Ayah                                                 | Pekerjaan Ibu                                     |                                            | Pekerjaan Wa                                            | ali                                               |                           |                                                                  |
| KARYAWAN SWASTA                                                | ▼ WIRASWASTA                                      |                                            | ▼ BELUM/TIC                                             | DAK BEKERJA                                       | ٣                         |                                                                  |
| Pendidikan Ayah                                                | Pendidikan Ibu                                    |                                            | Pendidikan V                                            | Vali                                              |                           |                                                                  |
| SMP                                                            | • SMA                                             |                                            | ▼ SD                                                    |                                                   | *                         |                                                                  |
|                                                                |                                                   |                                            |                                                         |                                                   |                           |                                                                  |
| Ilkuran Seradam *                                              | UKURAN                                            | SERAGAM                                    |                                                         |                                                   |                           |                                                                  |
|                                                                | ]                                                 |                                            |                                                         |                                                   |                           |                                                                  |
| INI .                                                          | ~                                                 |                                            |                                                         |                                                   |                           |                                                                  |

#### 5. Memilih Biaya Pendaftaran Sesuai Kategori

- SMP :
  - Biaya Registrasi (Paket a / b / c)
  - Paket Syahriah (Paket (a / b / c)
- MA :
  - Santri Baru (Paket a / b / c) Atau santri alumni (dari SMP Tahfidh Al Hidayah)
  - Paket Syahriah (Paket (a / b / c)

## 6. Centang Semua Kolom "Setuju" dan Klik "Kirim Pendaftaran"

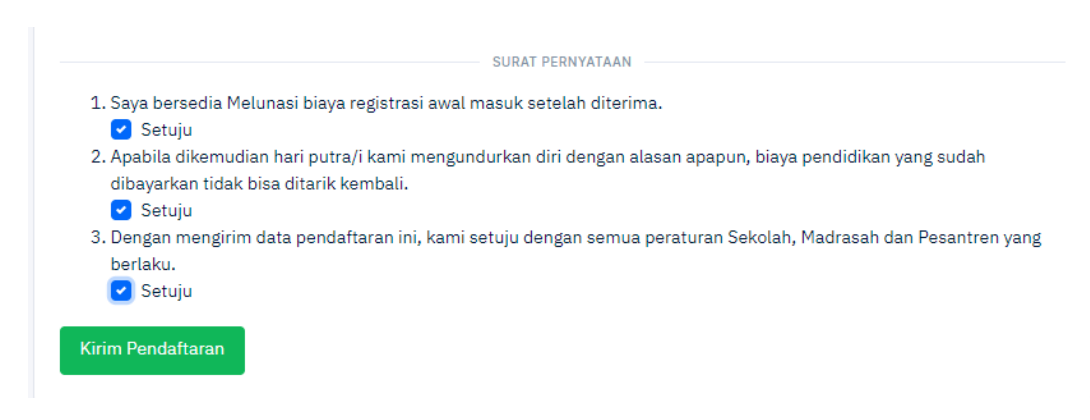

## 7. Simpan Nomor Registrasi

### • Screenshot Nomor Registrasi

Simpan Nomor Registrasi (Nomor Registrasi digunakan untuk login dan melengkapi berkas)

|                                                                | Selamat datang<br>Penerimaan S<br>Penerimaan Santri Baru telah dibuka                                                                                        | g di halar<br><b>Santri Ba</b><br>untuk periode T | man<br>aru<br>ahun 2024-2025.                        |         |
|----------------------------------------------------------------|----------------------------------------------------------------------------------------------------|---------------------------------------------------|------------------------------------------------------|---------|
| Sudah Daftar?                                                  | Berhasil                                                                                                    |                                                   |                                                      |         |
| Silahkan masuk jika Anda sudah<br>pernah mendaftar sebelumnya. | Pendaftaran berhasil dikirimkan, silahkan o<br>proses selanjutnya:                                                                                           | catat nomor <b>Registr</b>                        | asi dibawah ini, karena akan digunakan untuk menyeli | asaikan |
| No. HP *                                                       |                                                                                                    | 224                                               | 0003                                                 |         |
| Ex: 0812345                                                    | Setelah mencatat nomor <b>Registrasi</b> diatas, Anda bisa cari / mengecek pendaftaran yang telah Anda kirim pada kolom<br>samping kiri dengan data berikut: |                                                   |                                                      |         |
| No. Registrasi *                                               |                                                                                                    |                                                   |                                                      |         |
| Ex: 74839000                                                   |                                                                                                    | No. HP                                            | 089876543210                                         |         |
| Cek Pendaftaran                                                |                                                                                                    | No. Registrasi                                    | 2240003                                              |         |

8. Kirim screenshot / nomor registrasi ke CP untuk meminta gabung grub PPDB

| MA AL HIDAYAH                                     |                                                                    |  |
|---------------------------------------------------|--------------------------------------------------------------------|--|
| Bu Mei Rahayu                                     | : 0856 3559 078                                                    |  |
| Bu Meylia Jayanti                                 | : 0857 3218 9755                                                   |  |
| SMPT AL HIDAYAH                                   |                                                                    |  |
| Bu Maungi                                         | : 0856 3566 180                                                    |  |
| Bu Latifah Zumaila                                | : 0856 3568 978                                                    |  |
| Setelah melakukan pena<br>nomor diatas untuk berg | ftaran silahkan menghubungi<br>abung ke grub WhatsApp santri baru. |  |

## 9. Cek Pendaftaran Untuk Melengkapi Berkas

Setelah selesai daftar, silakan login melalui tab Cek Pendaftaran di sebelah kiri menggunakan Nomor HP dan Nomor Registrasi untuk melengkapi berkas,

| Sudah Daftar?                                                  |
|----------------------------------------------------------------|
| Silahkan masuk jika Anda sudah<br>pernah mendaftar sebelumnya. |
| No. HP *                                                       |
| 089876543210                                                   |
| No. Registrasi *                                               |
| 2240003                                                        |
| Cek Pendaftaran                                                |

#### **10.Detail Pendaftaran**

Pada Detail Pendaftaran ada **Detail Pendaftaran** dan biaya pendaftaran beserta nomor rekening untuk pembayaran. Silahkan transfer biaya pendaftaran ke nomor rekening tersebut.

| Detail Pendaftaran                                                                              | Upload Berka                                                                 | S                                                                                                    |
|-------------------------------------------------------------------------------------------------|------------------------------------------------------------------------------|----------------------------------------------------------------------------------------------------|
|                                                                                                 |                                                                              |                                                                                                    |
| Perhatian!                                                                                      |                                                                              |                                                                                                    |
| Anda belum melał                                                                                | ukan pembayaran <u>t</u>                                                     | <u>piaya pendattaran</u> , silahkan lakukan pembayaran sebesar <b>Rp 50.000</b> melalui:                                                                                                    |
| BANK                                                                                            |                                                                              | BSI                                                                                                    |
| Atas Nama                                                                                       |                                                                              | SMP TAHFIDH AL HIDAYAH                                                                                                    |
| Nomor Rekening                                                                                  |                                                                              | 9999998717                                                                                                    |
| Biaya Pendaftara                                                                                | เท                                                                           | Rp 50.000                                                                                                    |
| mengupload bukti<br>Pembayaran juga l<br>informasi).<br>Konfirmasi manua<br>Setiap hari : 09.00 | pembayaran pada k<br>pisa dibayarkan seca<br>l atau informasi PP[<br>- 16.00 | kolom <b>Upload Berkas</b> bersama kelengkapan lampiran berkas yang lain.<br>ara offline ketika melakukan interview di lembaga (jadwal interview lihat di tab ruang<br>DB hanya dapat dilayani saat jam kerja: |
| Detail Penda<br>Jika ada data penda<br>• N<br>Pendaftaran                                       | <b>ftaran</b><br>Iftaran yang kurang<br>I <b>A</b><br>Upload Berkas          | tepat, silahkan menghubungi panitia agar dapat segera diperbaiki.                                                                                                    |
|                                                                                                 |                                                                              |                                                                                                    |
| <b>hatian!</b><br>a belum melakukan                                                             | pembayaran <u>biaya </u> j                                                   | <u>pendaftaran</u> , silahkan lakukan pembayaran sebesar <b>Rp 50.000</b> melalui:                                                                                                    |
|                                                                                                 |                                                                              |                                                                                                    |
| NK .                                                                                            | BSI                                                                          |                                                                                                    |

| Atas Nama         | MA AL HIDAYAH |
|-------------------|---------------|
| Nomor Rekening    | 9999998736    |
| Biaya Pendaftaran | Rp 50.000     |

Setelah menyelesaikan pembayaran <u>biaya pendaftaran</u>, Anda dapat mengirimkan konfirmasi pembayaran melalui pesan WhatsApp: 085739724996 dengan menyertakan bukti pembayaran. Atau Anda juga dapat mengkonfirmasi dengan mengupload bukti pembayaran pada kolom **Upload Berkas** bersama kelengkapan lampiran berkas yang lain.

Pembayaran juga bisa dibayarkan secara offline ketika melakukan interview di lembaga (jadwal interview lihat di tab ruang informasi).

Konfirmasi manual atau informasi PPDB hanya dapat dilayani saat jam kerja: Setiap hari : 09.00 - 16.00

#### Kemudian Upload Bukti Transfer Biaya Pendaftaran pada tab Upload File Berkas

| Detail Pendaftaran                                                     | Upload Berkas                                                                             |                                            |                                                                                     |
|------------------------------------------------------------------------|-------------------------------------------------------------------------------------------|--------------------------------------------|-------------------------------------------------------------------------------------|
| <b>Upload Bukti E</b><br>Anda harus Upload Bu<br>File berupa PDF / JPG | B <b>iaya Pendaftara</b><br>Ikti Pembayaran Biaya Per<br>I / <b>PNG</b> , dengan ukuran m | <b>n</b><br>ndaftaran terl<br>aksimal 3 MB | abih dahulu sebelum melengkapi berkas syarat selanjutnya<br>pada kolom dibawah ini: |
|                                                                        |                                                                                           |                                            |                                                                                     |
| Uploa                                                                  | ad Biaya pendaftaran                                                                      |                                            | Berkas sudah diupload                                                               |
| Uploa<br>File Berkas                                                   | ad Biaya pendaftaran                                                                      | Browse                                     | Berkas sudah diupload                                                               |

Lalu scroll ke bawah untuk download Bukti Pendaftaran. Klik **Download Pendaftaran** untuk menunjukkan bukti pendaftaran

| Nama Ayah  | SATRIYO             |
|------------|---------------------|
| Pekerjaan  | KARYAWAN SWASTA     |
| Pendidikan | SMP                 |
|            |                     |
| Nama Ibu   | PUTRI               |
| Pekerjaan  | WIRASWASTA          |
| Pendidikan | SMA                 |
|            |                     |
| Nama Wali  |                     |
| Pekerjaan  | BELUM/TIDAK BEKERJA |
| Pendidikan | SD                  |

Silahkan download bukti formulir PPDB Online Anda jika ingin menyimpan atau mencetaknya, klik tombol berikut:

Download Pendaftaran

#### **11.Upload Berkas**

Setelah bukti pembayaran dikonfirmasi oleh petugas, selanjutnya adalah mengupload berkas. Klik Upload Berkas yang berada di sebelah kanan Detail Pendaftaran. Untuk memenuhi syarat pendaftaran harus melengkapi berkas pendaftaran yang ada di daftar. File bisa berupa gambar file PDF, ukuran tidak boleh lebih dari 3 MB.

| Detail Pendaftaran                                                                                                    | Upload Berkas                                                                          |                                               |                                                                                                    |
|----------------------------------------------------------------------------------------------------|----------------------------------------------------------------------------------------|-----------------------------------------------|----------------------------------------------------------------------------------------------------|
|                                                                                                    |                                                                                        |                                               |                                                                                                    |
| Upload Berkas                                                                                                    |                                                                                        |                                               |                                                                                                    |
| Ada beberapa berkas y<br>1. Ø Foto Peserta<br>2. Ø KK (Kartu Kel<br>3. Ø Akte Kelahira<br>4. Ø KTP Orang Tu<br>5. Ijazah<br>6. Rapor Terakh<br>7. SKHUN<br>8. KKS<br>9. KPS<br>10. KIP<br>11. BPJS<br>File berupa PDF / JPG | rang harus Anda uplor<br>Didik<br>uarga)<br>n<br>a<br>ir<br><b>/ PNG,</b> dengan ukura | ad untuk melengka<br>n maksimal <b>3 MB</b> ( | pi pendaftaran ini. Silahkan upload berkas Anda berupa:<br>ada kolom dibawah ini:                                                                                                    |
|                                                                                                    |                                                                                        |                                               |                                                                                                    |
| File Perkee                                                                                                    |                                                                                        | Proven                                        | Berkas sudah diupload                                                                                                    |
| File Berkas                                                                                                    |                                                                                        | Browse                                        | Berkas sudah diupload                                                                                                    |
| File Berkas<br>Keterangan *                                                                                                    |                                                                                        | Browse                                        | Berkas sudah diupload<br>Berhasil, data telah diupload.                                                                                                    |
| File Berkas<br>Keterangan *                                                                                                    |                                                                                        | Browse                                        | Berkas sudah diupload<br>Berhasil, data telah diupload.<br>Biaya Pendaftaran<br>22-Des-2023, 16:13 WIB                                                                                                    |
| File Berkas<br>Keterangan *<br><u>Akte Kelabitan</u><br>Upload File Berkas                                                                                                    |                                                                                        | Browse                                        | Berkas sudah diupload         Berhasil, data telah diupload.         Image: Signa Pendaftaran 22-Des-2023, 16:13 WIB         Image: Signa Pendaftaran 22-Des-2023, 16:13 WIB         Image: Signa Pendaftaran 22-Des-2023, 16:13 WIB         Image: Signa Pendaftaran 22-Des-2023, 16:13 WIB         Image: Signa Pendaftaran 22-Des-2023, 16:13 WIB         Image: Signa Pendaftaran 22-Des-2023, 16:13 WIB         Image: Signa Pendaftaran 22-Des-2023, 16:13 WIB |

Pilih File dengan cara klik Browse, dan tulis keterangan. Contoh: file Akta Kelahiran, tulis dengan Akta Kelahiran, dan klik Upload Berkas. Pendaftaran selesai.